# Karta Rychlého Startu

### INSTALACE

- 1. Napájecí šňůra
- 2. VGA kabel
- 3. Kombinovaný video kabel
- 4. USB kabel
- 5. VGA komponent/HDTV adaptér
- 6. S-Video kabel
- 7. Zvukový kablový konektor/RCA (volitelný)
- 8. Kabel RS232 (Volitelný)
- 9. DVI (Volitelný)
- 10. Kabel LAN (Otvor RJ45 pro 10/100M Ethernet) (Volitelný)
- 11. Zvukový kabel s konektory jack /jack

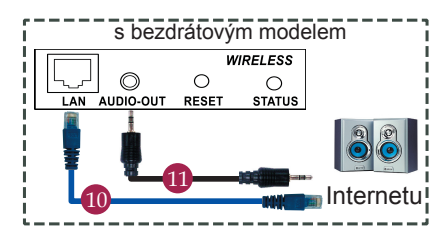

## PŘÍPOJKA ZAŘÍZENÍ

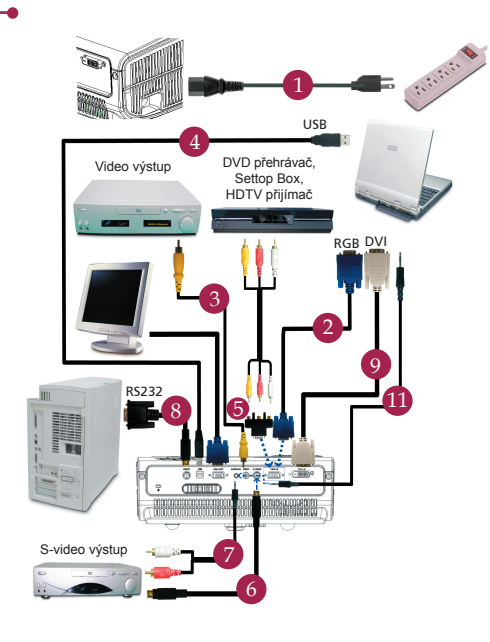

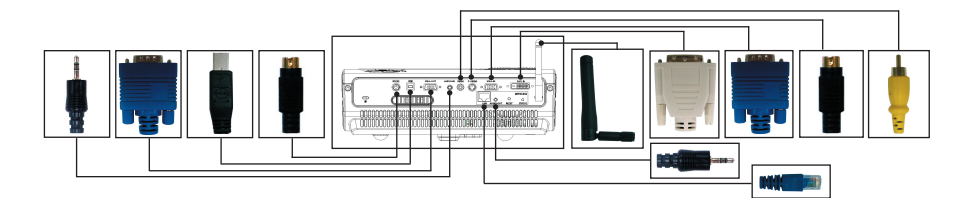

#### Pripojení k pocítaci

- 1. Zkontrolujte, zda je vypnut porjektor a poctac.
- Pripojte jeden konec kabelu VGA ke konektoru "VGA IN" v projektoru; druh konec pripojte ke konektoru VGA v poctaci a utáhnete šroubky.
- Pripojte jeden konec napájecho kabelu do zásuvky strdavho napájen v projektoru; druh konec pripojte do elektrick zásuvky.

#### Zapnutí projektoru

- 1. Sejmete vcko objektivu.
- 2. Nejdrve zapnete projector a potom poctac.
- 3. Upravte polohu, zaostren a velikost.
- 4. Spustte prezentaci.

#### Vypnutí projektoru

- 1. Stisknete dvakrát vypnac.
- Dokud se nevypne ventilator projektoru, neodpojujte napájec kabel z electrick zásuvky.

## Karta Rychlého Startu

### BEZDRÁTOVÉ PROMÍTÁNÍ

Pro bezdrátové promítání musíte mít nainstalován ve svém počítači softvérový program (pomůcku) Acer eProjection Management (Řízení Acer eProjection). Modul Wireless Presentation Gateway (WPG) je integrován do promítacího stroje a softvérový program je uložen ve WPG. Řiďte se, prosím, následujícími kroky pro stáhnutí a instalaci softvérového programu.

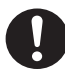

Aby jste mohli stáhnout softvérový program, musíte odpojit kabel LAN (lokální přístupová síť) ze svého počítače. Přesvědčte se, že váš internetový prohlízeč je nastaven na spuštění jakékoli internetové stránky.

- Zapněte svůj přenosný počítač a aktivujte bezdrátovou LAN (lokální přístupovou síť).
- Najděte dostupné WLAN APs pomocí vašeho správce WLAN.
- Zvolte AP označenou "AcerWirelessGateway-" se seznamu možných APs. Připojte se na tuto AP.

| Network Tasks                                          | Choose a wireless network                                                 |                                |
|--------------------------------------------------------|---------------------------------------------------------------------------|--------------------------------|
| 🕵 Refresh network list                                 | Click an item in the list bebw to connect to a gireless m<br>information. | etwork in range or to get more |
| Set up a wirdess network<br>for a home or small office | ((Q)) HIS-15F02                                                           |                                |
| Related Tasks                                          | ((Q)) AcerWirelessGateway-0                                               |                                |
| ↓ com oboit wireless<br>networking                     | Unsecured wireless network                                                | all                            |
|                                                        | ((p)) HR0050C2026738<br>Unsecured wireless network                        | Lin                            |
|                                                        | ((g)) HAC                                                                 |                                |
|                                                        | Unsecured wireless network                                                | สมั                            |
|                                                        | ((g)) Westron Wireless                                                    |                                |
|                                                        | Unsecured wireless network                                                | สมั                            |
|                                                        | ((p)) celtren                                                             | Jin                            |
|                                                        | 1                                                                         |                                |

- Jestli se objeví jakékoli bezpečnostní hlášení, označte "Connect Anyway" (připojení i přes hlášení).
- 5. Po připojení se otevře internetový prohlízeč. Jestli je internetový prohlízeč standardně nastaven na prázdnou stránku, jednoduše vpište internetovou adresu na jakoukoli stránku. Automaticky se přenesete na úvodní stránku Acer WPG, ze které si budete moci stáhnout ovládač.

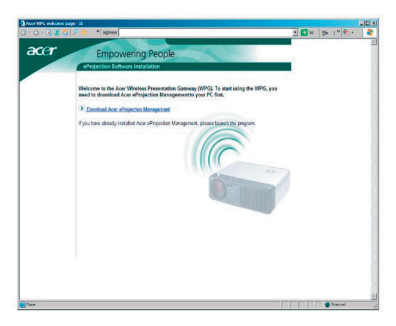

6. Klikněte na spojítko, ze kterého si budete moci stáhnout a nainstalovat ovládač. Jestli obdržíte jakékoli bezpečnostní hlášení, klikněte na "OK" a pokračujte v instalačním postupě. Během instalace ovládače se může stát, že vaše obrazovka bude blikat.

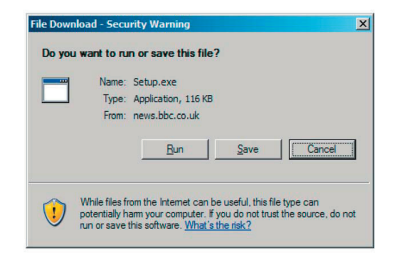

 Když je instalace ukončena, softvérový program Acer WPG se otevře.

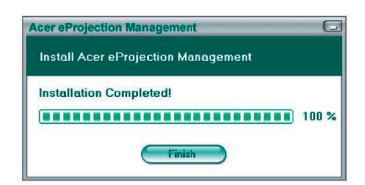

 Po připojení se promítne obrazovka počítače a indikátor pro zapnutí/vypnutí WPG se změní na zelený.